## **Dropping Students as No Shows**

**Step 1:** Log in to banner web through Universal login by going to www.cos.edu and clicking the MyGiant icon ( I MyGiant ) on the upper right of the webpage.

| UNIVERSAL LOGIN                                                                 |                                                                     |                   |  |
|---------------------------------------------------------------------------------|---------------------------------------------------------------------|-------------------|--|
| If you are not currently a student or<br>Banner ID and PIN, please click here I | mployee at COS and only have your<br>a login to BannerWeb directly. |                   |  |
| If you are having trouble logging in <b>plea</b>                                | e read our FAQ and Password Help pages.                             |                   |  |
| Username                                                                        |                                                                     | <b>A</b>          |  |
| 1                                                                               |                                                                     | 攀                 |  |
| Password                                                                        | (                                                                   | COS               |  |
|                                                                                 | COLLEG                                                              | E OF THE SEQUOIAS |  |
| Login                                                                           | Set Password                                                        | Foreot Password?  |  |

**Step 2:** Once logged in to the COS Universal login, click on Banner Web icon (<sup>1</sup>) then click on "Faculty & Advisors."

| Employee                                                                                                    |
|----------------------------------------------------------------------------------------------------|
| Time sheets, time off, benefits, leave or job data, paystubs, W2 and T4 forms,W4 data.                                                                                  |
| Personal Information                                                                                                    |
| View your address(es), phone number(s), emergency contact information, & marital status; View name change & social security number change information; Change your PIN. |
| Faculty & Advisors<br>View Faculty Information                                                                                                    |
| <br>Student & Financial Aid                                                                                                    |
| Register and View your academic records - View your Financial Aid Info.                                                                                                 |
|                                                                                                    |
|                                                                                                    |
|                                                                                                    |
|                                                                                                    |

Step 3: Click on "Drop Roster." Faculty and Advisors

| Term Selection                   |
|----------------------------------|
| CRN Selection                    |
| Faculty Detail Schedule          |
| Faculty Schedule by Day and Time |
| Final Grades                     |
| COS Class Roster                 |
| Office Hours                     |
| Send Early Alert                 |
| Early Alert Instructions         |
| Drop Roster                      |

**Step 4:** On the Drop Roster Status page under Current Drop Roster Summary, click on the CRN of the class you would like to drop students from.

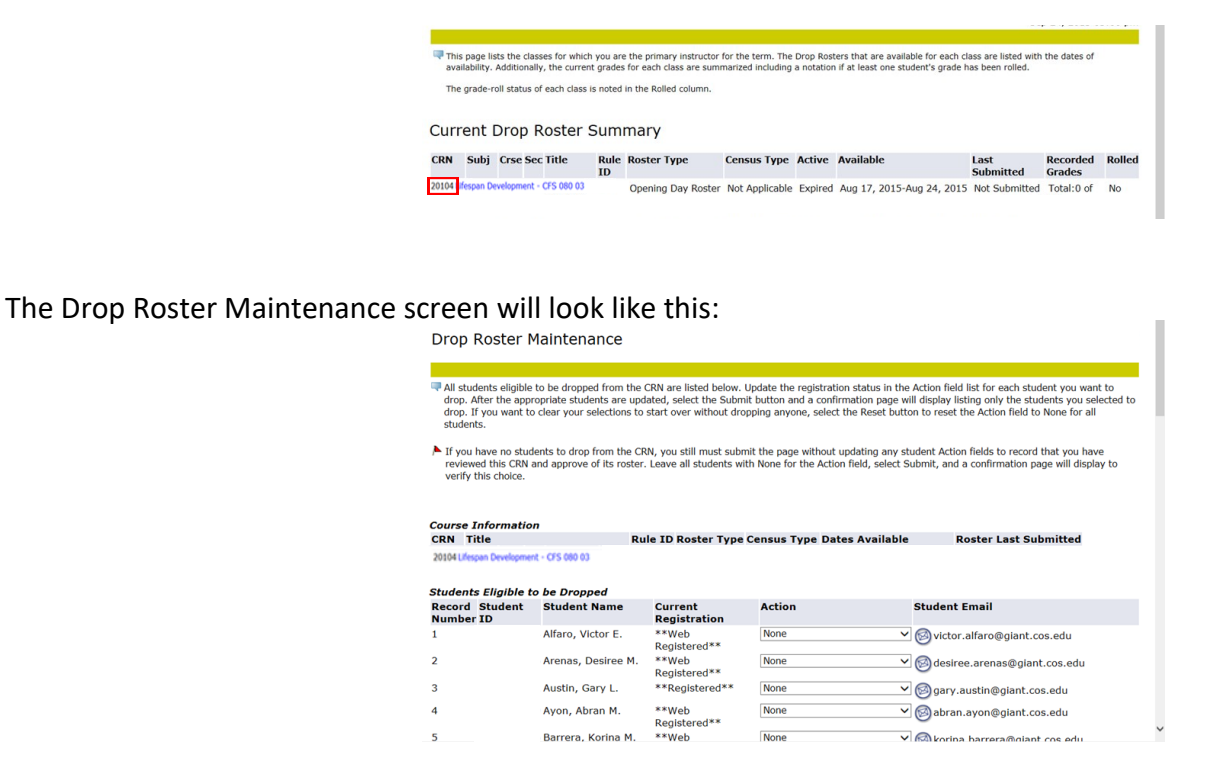

**Step 5:** To drop students who did not attend your first class meeting:

- Find the student you would like to drop.
- •Under the 'Action' column, click the drop down arrow button.
- •Select 'No Show.'
- •Repeat these steps until all of the students who have stopped attending are changed from 'None' to 'No Show.'

|                   | Student Name       | Current Registration  | Action  |  |
|-------------------|--------------------|-----------------------|---------|--|
|                   | Velasquez, Jose X. | **Web<br>Registered** | No Show |  |
| Submit Reset      | ]                  |                       |         |  |
| Return to Previou | IS                 |                       |         |  |

**Step 6:** Once completed, click on "Submit" at the bottom of the screen.

| 24           | Vang, Mai D.         | **Web Registered** | No Show |
|--------------|----------------------|--------------------|---------|
| 25           | Velasquez, Jose X.   | **Web Registered** | No Show |
| 26           | Wyckoff, Kimberly A. | **Web Registered** | No Show |
| 27           | Zaragoza, Ramiro     | **Web Registered** | No Show |
| Submit Reset |                      |                    |         |

**Step 7:** The Drop Roster Maintenance Confirmation page will show all the students who have been selected to drop. Please verify that these drops are correct then click on 'Submit Changes.'

| Drop Roster I       | Maintenance C        | Confirmation         |                                        |                       |
|---------------------|----------------------|----------------------|----------------------------------------|-----------------------|
| -                   |                      |                      |                                        |                       |
| Course Information  | 7                    |                      |                                        |                       |
| CRN Title           |                      | Rule ID Roster Type  | Census Type Dates Available            | Roster Last Submitted |
| 20104 Lifespan Deve | lopment - CFS 080 03 | Opening Day Rost     | er Not Applicable Jan 31,2014-May 12,2 | 014 09-APR-2014       |
| ecord Student ID    | Student Name         | Pending Registration |                                        |                       |
| L                   | Vang, Mai D.         | No Show              |                                        |                       |
| 2                   | Velasquez, Jose X.   | No Show              |                                        |                       |
| 3                   | Wyckoff, Kimberly A. | No Show              |                                        |                       |
| 4                   | Zaragoza, Ramiro     | No Show              |                                        |                       |
| Submit Changes      | Cancel               |                      |                                        |                       |

**Step 8:** Once "Submit Changes" is clicked, the Drop Roster Maintenance page will appear with a confirmation of the number of students dropped from the selected class roster. Please repeat these steps for all your rosters to ensure accuracy.

| Drop Roster Maintenance                                                                                                    |                              |                                         |                       |  |
|----------------------------------------------------------------------------------------------------|------------------------------|-----------------------------------------|-----------------------|--|
| All students eligible to be dropped from the CRN are listed below. Update the registration status in the Action field list for each student you want to drop. After the appropriate students are updated, select the Submit button and a confirmation page will display listing only the students you selected to drop. If you want to clear your selections to start over without dropping anyone, select the Reset button to reset the Action field to None for all students. |                              |                                         |                       |  |
| If you have no students to drop from the CRN, you still must submit the page without updating any student Action fields to record that you have reviewed this CRN and approve of its roster. Leave all<br>students with None for the Action field, select Submit, and a confirmation page will display to verify this choice.                                                                                                    |                              |                                         |                       |  |
| Course Information                                                                                                    |                              |                                         |                       |  |
| CRN Title                                                                                                    | Rule ID Roster Type          | Census Type Dates Available             | Roster Last Submitted |  |
| 20104 Lifespan Development - CFS 080 0                                                                                                    | 3 2 Opening Day Roste        | er Not Applicable Jan 31,2014-May 12,20 | )14 29-APR-2014       |  |
| ✓ You successfully dropped 4 student(s),                                                                                                    | and it was recorded that you | reviewed the CRN roster.                |                       |  |